## Student's Version

You will receive an email from the school <u>noreply@sims.co.uk</u> It will look like the example below:

Simply accept this invitation and register within 90 days.

**Accept Invitation** 

If the button above doesn't work, copy and paste the following link into your browser. <u>https://id.sims.co.uk/registration/home/soscode</u> Should you need to enter it, your personal invite code is: **Q2DBFXWFVH** 

Sent on behalf of,

The Castle School

You will need to 'Sign in with Office365' and enter your school account details:

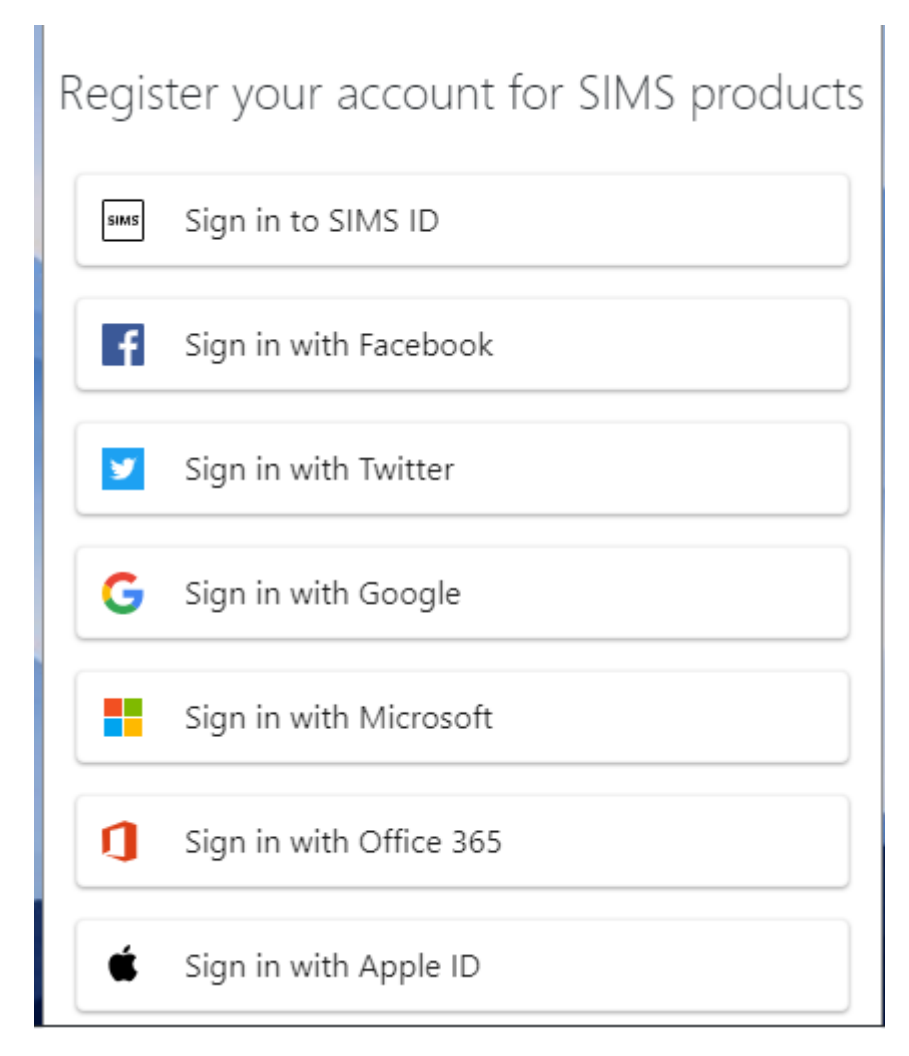

## Click on the 'Register' button

| Registration                   |                                         |                                        |  |
|--------------------------------|-----------------------------------------|----------------------------------------|--|
| You will have received a new s | ervice invite code from either Capita S | IMS or from your school administrator. |  |
| Please enter the code below a  | nd tap or click Register.               |                                        |  |
| Name                           | Rohan J Farmer                          | (not you?)                             |  |
| Signed in with                 | Microsoft                               |                                        |  |
| Invitation Code                | R7GXJMQ9FJ                              |                                        |  |
|                                | Register                                |                                        |  |

## Enter the verification details requested and click 'Verify' button

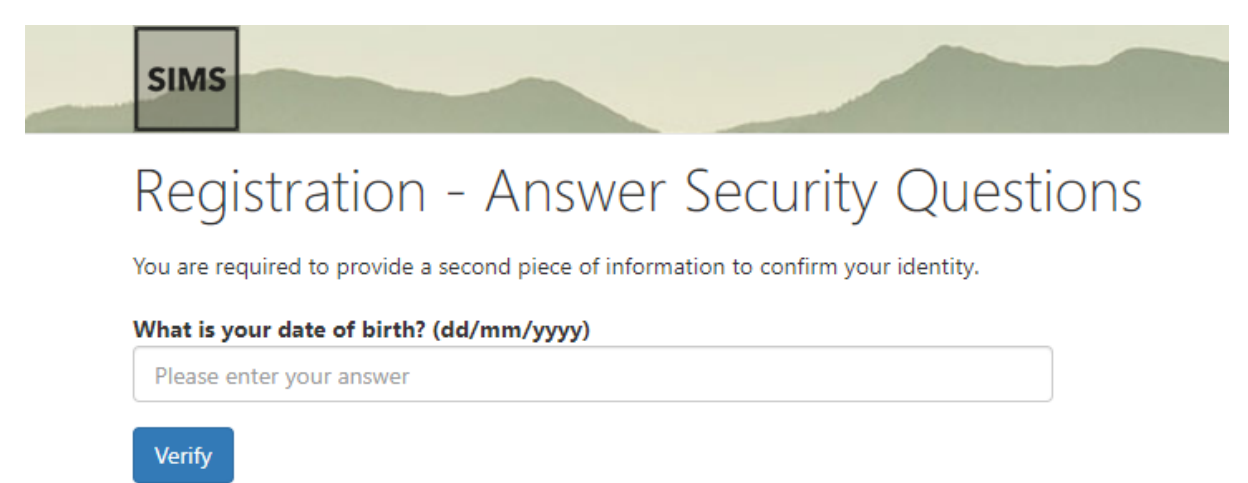

© 2021 - Capita Education Software Solutions

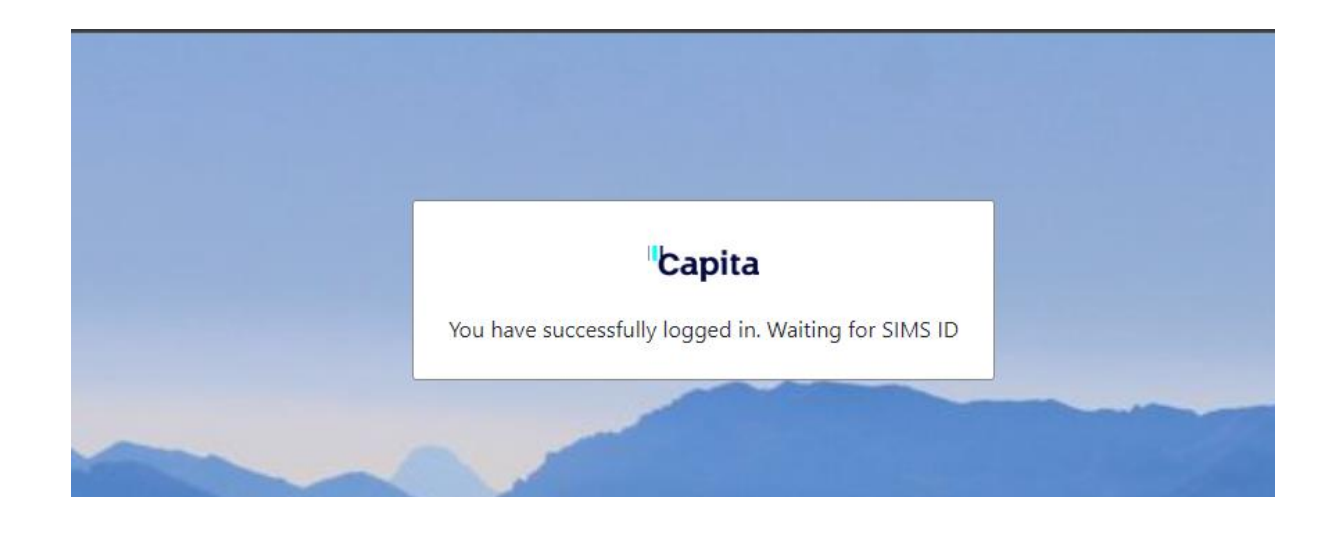

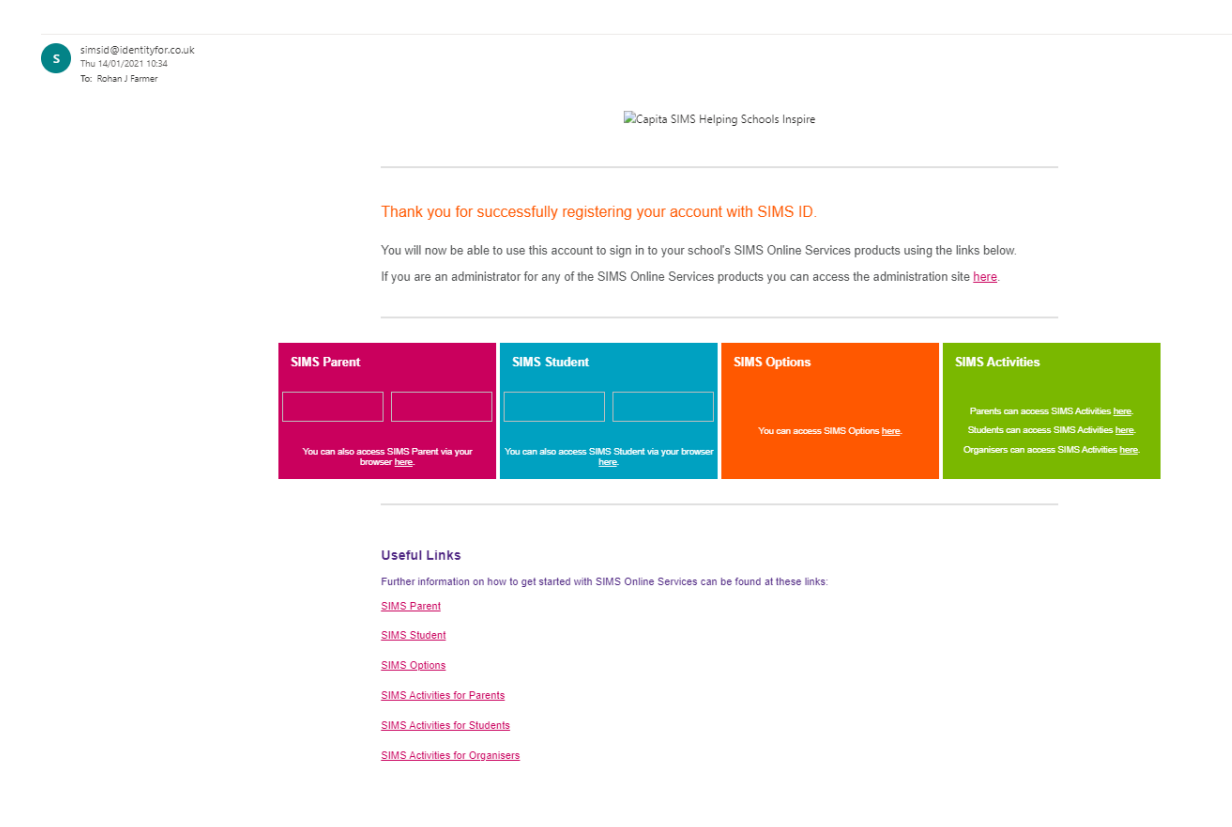

You make choices by clicking on the course item from the screens displayed.

Any requirements or restrictions defined in the relevant plan will be enforced here.

Selections are displayed to the right of the screen and the order of preference can be changed by clicking on the course name and then clicking on which course they wish it to replace. Options will move the other courses down a level of preference by default.

| Humanities                                                       |                                                                                                 |                                              |                                                                                                    |                                             | My Choices in Order of Preference (Total Choices 3                                                                 |
|------------------------------------------------------------------|-------------------------------------------------------------------------------------------------|----------------------------------------------|----------------------------------------------------------------------------------------------------|---------------------------------------------|----------------------------------------------------------------------------------------------------|
| Students MUST choose 1 of the st                                 | ubjects belo                                                                                    | w.                                           |                                                                                                    |                                             | To change your order of preference select a choice and click the position in the list you would like to move it to |
| You have chosen (1 of 1 🔽 courses from                           | this list                                                                                       |                                              |                                                                                                    |                                             | Geography<br>GCB 5 - 1 full Course Humanities                                                                      |
| Geography GLUB-Thutfmene                                         |                                                                                                 | History GCSE 8-1 Full Course                 |                                                                                                    |                                             |                                                                                                    |
| <ol> <li>This course is also available in Open Choice</li> </ol> |                                                                                                 | This course is also available in Open Oroice |                                                                                                    |                                             | CICSE 9 - 1 Pull Courte Open Choice                                                                                |
| Languages                                                        |                                                                                                 |                                              |                                                                                                    |                                             | Physical Ed                                                                                                    |
| Students MUST choose 1 of the st                                 | ubjects belo                                                                                    | w                                            |                                                                                                    |                                             | GCSE 5 - 1 Full Course Open Choice                                                                                 |
| feu have chosen (0 of 1 🔽 courses from                           | this list                                                                                       |                                              |                                                                                                    |                                             | My Reserves in Order of Preference (Total Reserves 1)                                                              |
| French 0038.9-11fullCourse                                       |                                                                                                 |                                              | To change your order of preference select a reserve and click the position in the list you would like to move it<br>to. |                                             |                                                                                                    |
| This course is also available in Open Choice                     | This course is also available in Open Choice     O This course is also available in Open Choice |                                              |                                                                                                    | Co Munic                                    |                                                                                                    |
| Open Choice                                                      |                                                                                                 |                                              |                                                                                                    |                                             | GCSE 9 - 1 Pull Course Open Choice                                                                                 |
| students should choose one course and o                          | ne reserve fro                                                                                  | m the list below.                            |                                                                                                    |                                             |                                                                                                    |
| fou have chosen (2 of 2 📝 courses and                            | 1 of 1 🔽                                                                                        | reserves from this list                      |                                                                                                    |                                             |                                                                                                    |
| Art Seats-Thirteene                                              | Reserve                                                                                         | Computer Studies GCSI full Course            | Reserve                                                                                                    | Drama GCSE9 - 1 Full Course Reserve         |                                                                                                    |
| French GCSE9 - 1 Full Course                                     | Seasce                                                                                          | German GCSE9 1 Full Course                   | Basarsa                                                                                                    | Geography GCSE9 1 Pull Course Reserve       |                                                                                                    |
| This course is also available in Languages                       | 1                                                                                               | O This course is also available in Languages | -                                                                                                    | You have selected this course in Human ties |                                                                                                    |
| History GCSE 9 - 1 Pull Course                                   | Basarva                                                                                         | Munic GCSET-LEGIT Course                     | Reserve                                                                                                    | Physical Ed. GOVE 9 1 But Church Reserve    |                                                                                                    |
| O This course is also available in Humanides                     |                                                                                                 |                                              |                                                                                                    |                                             |                                                                                                    |
| Resistant Materials. GCSE Full Course                            | Reports                                                                                         | Sociology GCIE Ful Course                    | Reserve                                                                                                    |                                             |                                                                                                    |
|                                                                  |                                                                                                 |                                              |                                                                                                    |                                             |                                                                                                    |
| cnool Approval                                                   |                                                                                                 |                                              |                                                                                                    |                                             |                                                                                                    |
| ichool Comments                                                  |                                                                                                 |                                              |                                                                                                    |                                             |                                                                                                    |
| Rudent Comments                                                  |                                                                                                 |                                              |                                                                                                    |                                             |                                                                                                    |
| la any comments here                                             |                                                                                                 |                                              |                                                                                                    |                                             |                                                                                                    |

Please do not use the comments box, email your form tutor if you have any queries.

When all selections have been made the choices should be saved by clicking the save icon to the top left and then sign out of Options Online.

| Options Online                                                  |  |
|-----------------------------------------------------------------|--|
| The options process is complete no further changes may be made. |  |
|                                                                 |  |
|                                                                 |  |
|                                                                 |  |
| ОК                                                              |  |
|                                                                 |  |